## Faculty and Academic Staff Appointments (FASA) Review and Approval - Quick Reference Guide

## Step 1: Access the form via your email notification

- $\checkmark$  Click on the link to the form in your email message
  - \*\*Transactions can also be accessed via FASA Dashboard page:
    Log into the FASA dashboard at <u>https://fasa.stanford.edu</u>
    - Find the transactions listed in the dashboard
    - Click on the faculty name with embedded link
- ✓ Link will open to the **Transaction Summary** review page

## **Step 2: Review the transaction summary information**

- $\checkmark$  Review the information on the transaction summary page for accuracy
- ✓ To view transaction Comments or Attachments scroll to the bottom of the page to find those sections
- ✓ To complete your review click the **Approve** or **Deny** button

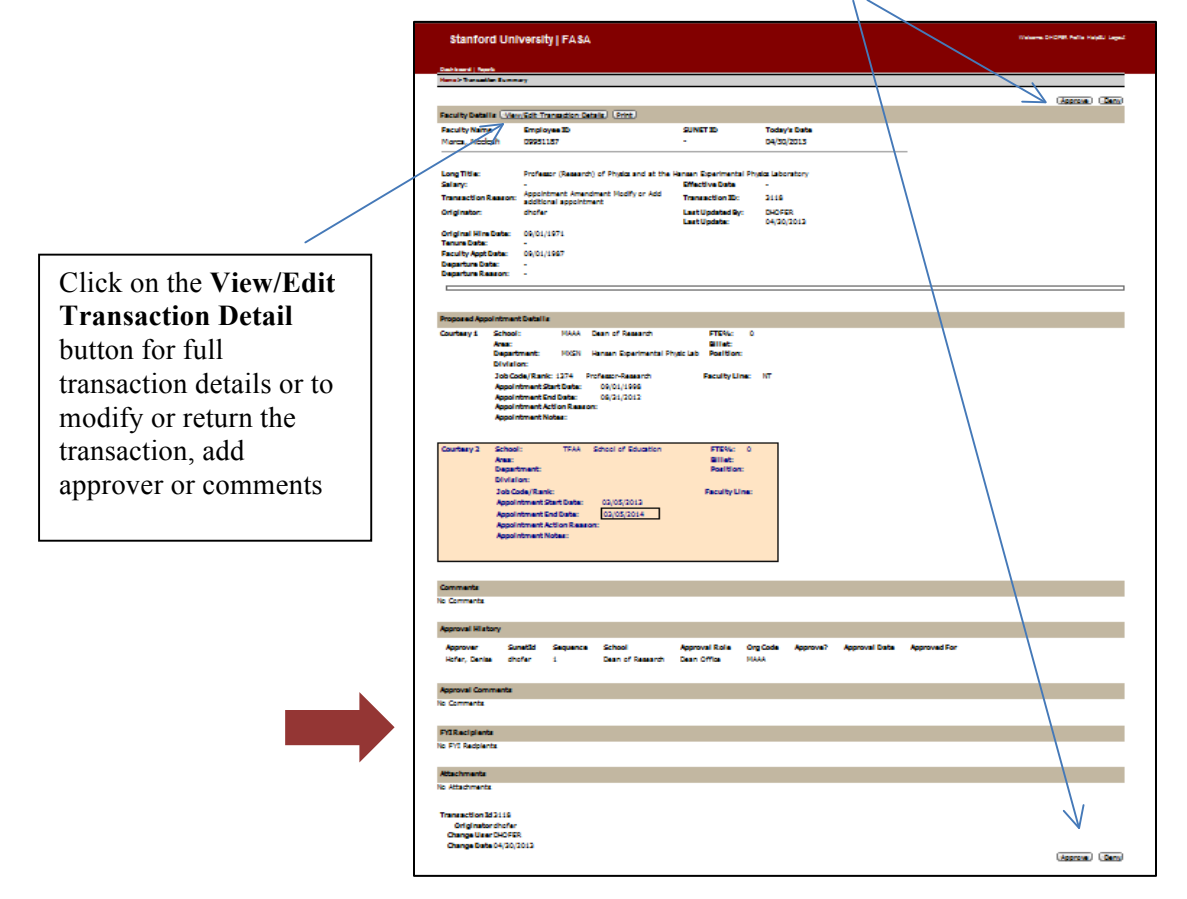